## **Creating an Emergency Email List in Outlook**

- 1. Enter the Outlook program as you normally do.
- 2. Click on the **Contacts** button in the lower left corner of the box.
- 3. Click on the little black down arrow <u>beside</u> **New**. (Do not click New)
- 4. Click on **Distribution list**
- 5. Click Select Members
- 6. Enter **jane** in the box near the top of the box that pops up.
- 7. Slide down and click on Jane A. McClure.
- 8. Click the **Members** button below the selection box
- 9. Go to the box at the top named "**Type Name or select from list:**" and clear the box.
- 10. Enter helen
- 11. Slide down and click on Helen E. Ledbettter
- 12. Click on the Members button below the selection box
- 13. Go to the top box named "Type Name or select from list:" and clear the box
- 14. Enter tina
- 15. Slide down and click on **Tina West**
- 16. Click on the Members button below the selection box
- 17. Go to the top box named "Type Name or select from list:" and clear the box
- 18. Enter tawni
- 19. Slide down and click on Tawni Brown
- 20. Click on the Members button below the selection box
- 21. Go to the top box named "Type Name or select from list:" and clear the box
- 22. Enter mindy
- 23. Slide down and click on Mindy Anderson
- 24. Click on the Members button below the selection box
- 25. Go to the top box named "Type Name or select from list:" and clear the box
- 26. Enter jessie
- 27. Slide down and click on Jessie E. Garcia
- 28. Click on the **Members** button below the selection box
- 29. Click the **OK** button at the bottom of the box
- 30. Click in the **Name** box close to the top of the box.
- 31. Enter **Emergency Contacts** as the name in the box.
- 32. Click the **Save and Close** button above the name box.

Your list is now complete and ready for use.

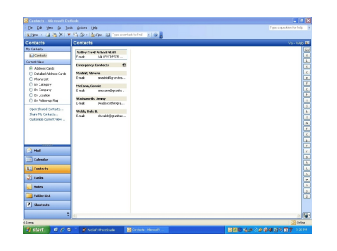

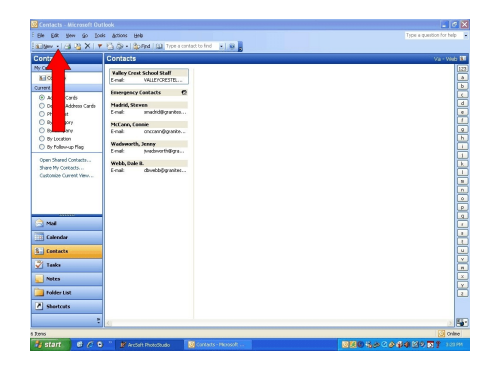